# Instructions for The MAPP Network

virtualcommunities.naccho.org/mappnetwork/home

#### What is The MAPP Network?

<u>The MAPP Network</u> is a virtual community for individuals and organizations who are interested in using the Mobilizing for Action through Planning and Partnerships (MAPP) framework for community health improvement.

#### Who can join The MAPP Network?

Anyone can join The MAPP Network after creating a free MyNACCHO account.

#### Where can I download the MAPP 2.0 assessments and view the webinars?

The MAPP 2.0 assessments and webinars are available to download/view from The MAPP Network. To access these materials, you <u>must</u> sign-in with a free MyNACCHO account AND join to become a member of the Network.

### Part 1: How to Join The MAPP Network

- Go to <a href="https://virtualcommunities.naccho.org/home">https://virtualcommunities.naccho.org/home</a>
- Click the green "Sign-in" button at the top right
  - o Sign-in with your MyNACCHO account or follow instructions to sign-up for a free account
- Open the "Communities" drop-down from the top menu bar
  - Select "All Communities"
- Navigate to the entry titled "Mobilizing for Action through Planning and Partnerships (MAPP) Network"
- Click the green "Join" button on the right

### Part 2: How to Download Tools and View Webinars

*First, follow instructions above in Part 1 to join The MAPP Network. You will need to click the Join Community button following instructions above in order to access webinars and some tools.* 

- Go to <u>virtualcommunities.naccho.org/mappnetwork</u>
  - o If there is a blue button at the top right that says "Log In with MyNACCHO", click it to log back in.
- To download tools (including the MAPP 2.0 Assessments and Power Primer)
  - o Click on the "Repositories" drop-down menu
  - Select "MAPP Tool Repository"
  - To quickly navigate to the assessments, click on the **black folder icon** above the list of tools and select the **MAPP 2.0 Assessments** folder
    - Expand the folder (click the "+" on the left) to find the Community Status Assessment supplemental resources. Note: Supplemental tools for the CPA and CCA are included as appendices within the assessment documents.
  - Select any assessment or tool and click the "Download" button
- To view webinars:
  - Click on the "Repositories" drop-down menu
  - o Select "CHI Webinar Warehouse"
  - o Click the **black folder icon** above the list of webinars to open the folder navigation
  - o Click on the MAPP 2.0 Assessments Webinar Series folder to find the assessment webinars
  - Some webinars are housed on NACCHO University. Use your MyNACCHO log-in to view them.

Continued on next page

## **Troubleshooting**

If you see this on any of the pages:

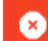

You do not have permission to view this library.

- 1. Ensure that you are a **member** of the MAPP Network
  - a. See instructions above to "Join" the Virtual Community. This is an additional step after signing in to/signing up for your MyNACCHO account
  - b. After joining The MAPP Network, it may take up to 30 minutes for the system to recognize that you are a member and have permissions to access the resources
- 2. Please ensure you are **logged in** 
  - a. If you see "Log In with MyNACCHO" at the top right, click it to log-in

Email mapp@naccho.org with questions.